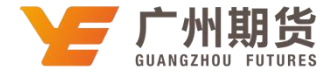

## 民生银行 • 网上银行银期签约流程 | 银期转账

使用民生银行银行卡关联银期可以通过网银进行关联。下文将为大家介绍网上银行关联步骤流程。

1. 在电脑上插入民生银行 u 宝——登录个人网上银行——选择"理财"——银期直通车。

| S 中国民生银行                                                                                                    | 夏   个人网  | 上银行 3.0    |      |       |        |      | 證案 功能     | 能名称    |       |       | 按案    | () ii |
|----------------------------------------------------------------------------------------------------|----------|------------|------|-------|--------|------|-----------|--------|-------|-------|-------|-------|
| 前页 账户 转账 跨                                                                                                    | 1506 9HE | 理解 黄金银行    | 账户交易 | 贷款    | 敏费 (   | 朝卡   | 手机银行      | 直销银行   | 私人银行  | 设置    | 更多    |       |
| 下午好,30001(11                                                                                                    | ) 4      | 理财产品       | > 8  | 行个人网上 | 银行3.0, | 如有疑问 | )请我电95568 | 4      |       |       |       |       |
| 常用功能                                                                                                    | 借ì       | 直销理财       |      |       |        |      |           |        | 直销银   | 行     |       |       |
| <ul> <li>账户佘颖查询</li> <li>交易明细查询</li> <li>交易明细查询</li> <li>第行转账</li> <li>本行转账</li> <li>实时扣款</li> <li>運財购买</li> </ul> | AB       | 代稿财富管理     | >    |       |        |      |           |        | 如意宝、同 | 生加根   | 基金    |       |
|                                                                                                    | 0.(      | 代销保险产品基金投资 | >    | 本行转账  | 1      | 創明細  |           |        | 3.921 | 0% (7 | 日年化改革 | 1) 签约 |
|                                                                                                    | 信)       | 储蓄服务       | >    |       |        |      |           |        | 他行卡   |       |       |       |
|                                                                                                    | 您店       | 国债<br>网上证券 | 2    |       |        |      |           |        | 您尚未追加 | 0他行卡  | e     |       |
|                                                                                                    |          | 基全直销签约     | >    |       |        |      |           |        |       |       |       |       |
| + %ha                                                                                                    |          | 银商直通车      | >    |       |        |      |           |        |       |       |       |       |
|                                                                                                    | iti      | 银期直通车      | >    | 签约管   | 理      |      | in o      | hato a | 平均收益  | 县 活 ) | 明存款   | THE . |

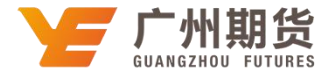

2. 确认签约账号一选择期货公司"广州期货"一输入期货公司资金账号,点击"同意协议并确认"即可成功签约。

| 首页 账户 转账 跨行通                                                                                                    | 医外汇理财 黄金银行 账户交易 贷款 數要 | 信用卡 手机银行 直销银行 私人银行                                                                                           | iom us   |
|----------------------------------------------------------------------------------------------------|-----------------------|----------------------------------------------------------------------------------------------------|----------|
| 題対 〇                                                                                                    | 签约期货公司                |                                                                                                    | + 加入常用功能 |
| <ul> <li>✓ 理财产品</li> <li>◆ 直销理財</li> <li>釽 資金理財</li> <li>○ 代納保险产品     <li>○ 私金投资</li> <li>● 価基服务</li> <li>○ 個人正券</li> <li>✓ 私金直销签约</li> <li>○ 银购直通车</li> <li>○ 假期直通车</li> </li></ul> | <ul> <li></li></ul>   | <ul> <li>、</li> <li>、</li> <li>、</li> <li>、</li> <li>、</li> <li>(中国民生银行银期转账服务协议)、</li> <li>并确认 返回</li> </ul> |          |